## **TOTP Two Factor Authentication**

**GUIDE FOR ENABLING TOTP TWO FACTOR AUTHENTICATION IN MYAPNIC** 

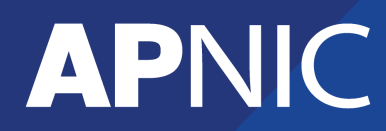

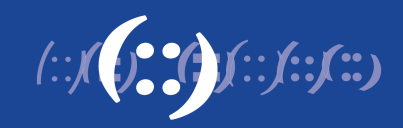

## **Enabling TOTP Two Factor Authentication**

To enable TOTP Two Factor Authentication, please login to MyAPNIC and click on "My Profile"

|                                                                                                    |                                               | JOHN                                            | APNICTRAINING-AU LOGOUT |
|----------------------------------------------------------------------------------------------------|-----------------------------------------------|-------------------------------------------------|-------------------------|
| My <b>APNIC</b>                                                                                                    |                                               |                                                 |                         |
|                                                                                                    | Home Resources Admin                          | Contact Tools Events                            | My Profile              |
| To do                                                                                                    | Quick links                                   | Live chat                                       |                         |
| • Pending registrations<br>There are pending user<br>registrations for this account.<br>Click here to process them. | Whois Updates<br>Edit Contact Details         | APNIC Live Chat<br>Online<br>Click here to chat |                         |
|                                                                                                    | Add Reverse Delegations Annual Fee Calculator |                                                 |                         |
| © APNIC   Feedback   About MyAPNIC                                                                                  | Need help?                                    |                                                 |                         |

Click on the "TOTP" tab.

|                            |             |              |           |                  |          | JOHN   | APNICTRAINING-AU | LOGOUT |
|----------------------------|-------------|--------------|-----------|------------------|----------|--------|------------------|--------|
| My <b>APNIC</b>            |             |              |           |                  |          |        | (::]::]:]        |        |
|                            | Home        | Resources    | Admin     | Contact          | Tools    | Events | My Profile       |        |
| My Profile                 |             |              |           |                  |          |        |                  |        |
| Memberships Password reset | Account pe  | rmissions TC | )TP Digit | tal certificates |          |        |                  |        |
| Active                     |             |              |           |                  |          |        |                  |        |
| Account APNICT             | RAINING-AU  |              |           |                  |          |        |                  |        |
| <b>Email</b> pubud         | u@gmail.com |              |           |                  | Position | Netwo  | rk Administrator |        |
| Corporate Yes              |             |              |           |                  | Billing  | Yes    |                  |        |
| Technical Yes              |             |              |           |                  |          |        |                  |        |
| Save c                     | hanges      |              |           |                  |          |        |                  |        |
| Add another account        |             |              |           |                  |          |        |                  |        |

Click on "Setup TOTP".

|                                                                        |                                              |                      |                            |              | JOHN           | APNICTRAINING-AU                | LOGOUT      |
|------------------------------------------------------------------------|----------------------------------------------|----------------------|----------------------------|--------------|----------------|---------------------------------|-------------|
| My <b>APNIC</b>                                                        |                                              |                      |                            |              |                | (::ʃ::ʃi                        |             |
|                                                                        | Home Resou                                   | rces Admin           | Contact                    | Tools        | Events         | My Profile                      |             |
| <b>My Profile</b>                                                      |                                              |                      |                            |              |                |                                 |             |
| Memberships Password reset                                             | Account permissions                          | TOTP Dig             | ital certificates          |              |                |                                 |             |
| TOTP (Time-based One Time Passw<br>your smart phone, tablet, or comput | ord) provides an extra la<br>ter. Read more. | yer of protection fo | r your account.<br>up TOTP | Before you : | setup TOTP, yı | ou need to install an authentic | ator app in |
| © Friday, 18-Mar-2016 10:27:37 EST <b>AF</b>                           | NIC   Feedback   About M                     | ЛуАРNIC   Need he    | lp?                        |              |                |                                 |             |
|                                                                        |                                              |                      |                            |              |                |                                 |             |

Scan the QR code or enter the secret code into your authentication app. You will receive a six-digit security code.

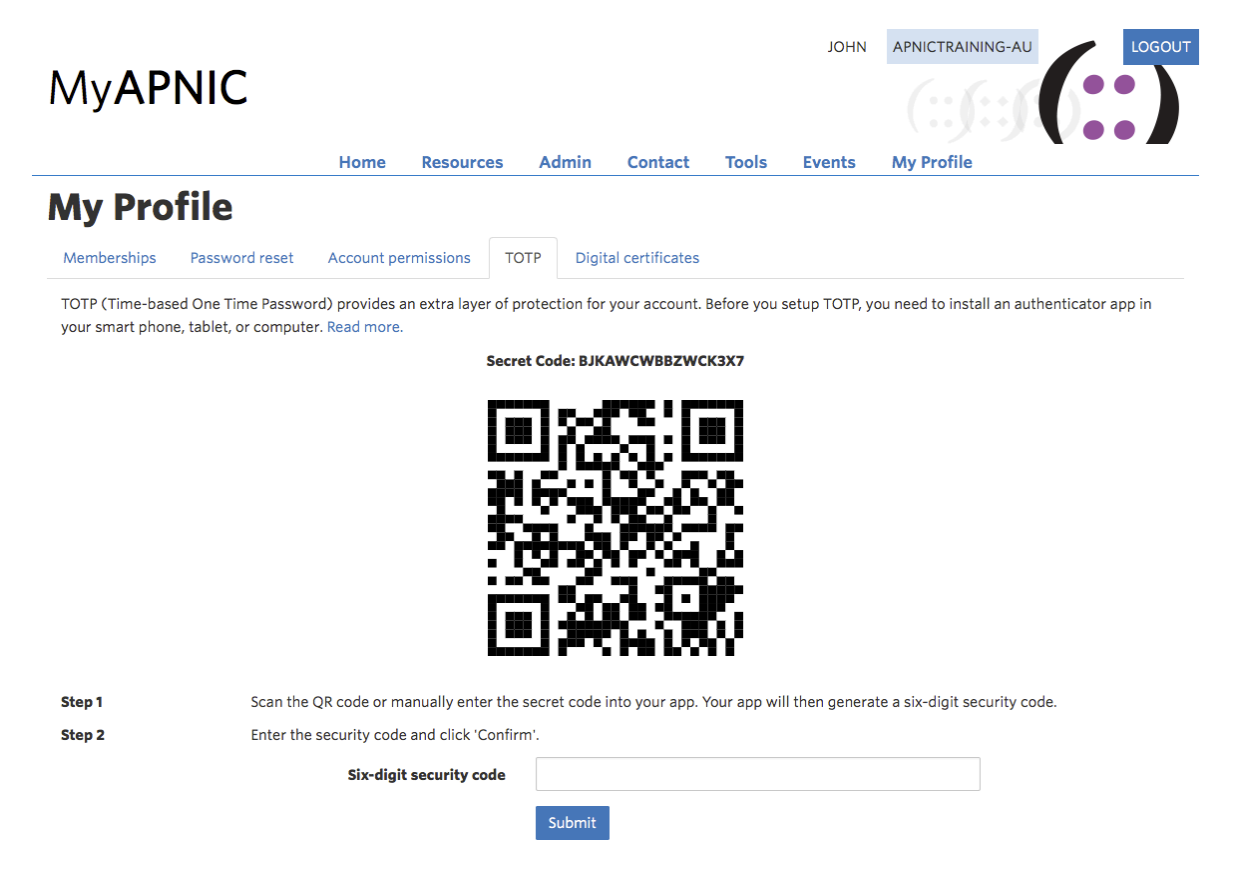

Key in the six-digit security code and click on "Confirm".

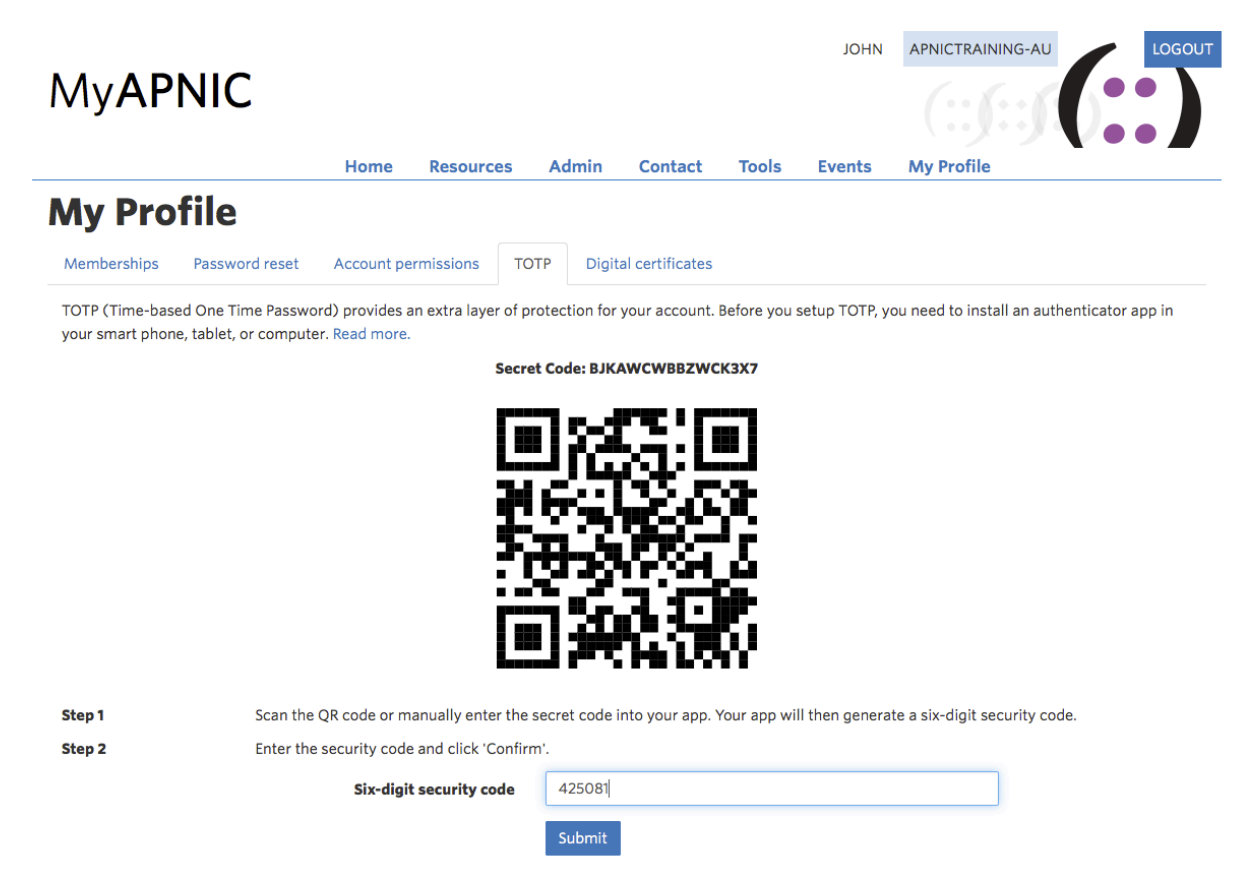

The below message will be displayed after which you need to log out and log into MyAPNIC again. Please keep a record of the one-time back code.

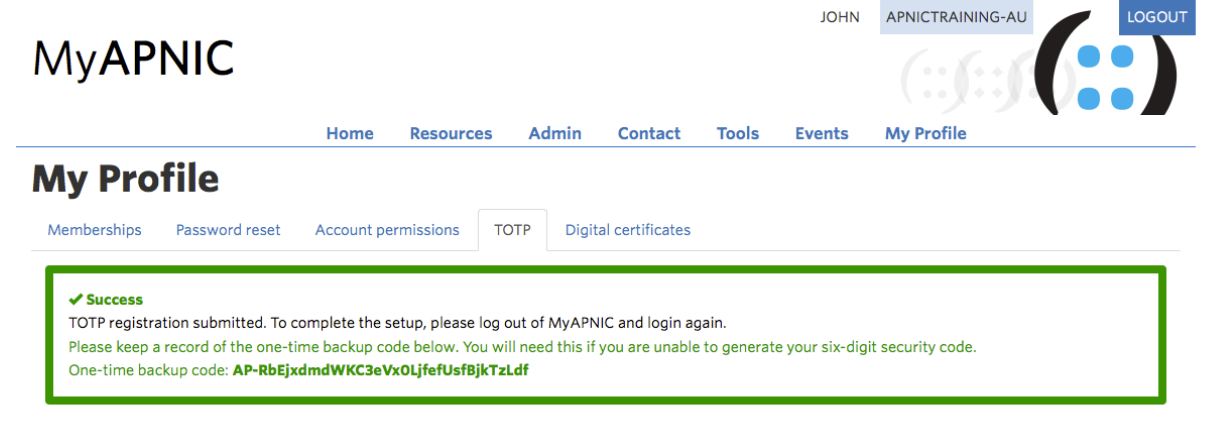

© Friday, 18-Mar-2016 10:36:17 EST APNIC | Feedback | About MyAPNIC | Need help?

If your six-digit security code does not match, please check that your phone has automatic time zone setting selected.

Key in your credentials and click "Login".

| <b>AP</b> NIC |                                                                                                    |  |
|---------------|----------------------------------------------------------------------------------------------------|--|
|               | MyAPNIC Login                                                                                                    |  |
|               | Username/Email Address<br>johndoe<br>Password                                                                                |  |
|               | Login                                                                                                    |  |
|               | Forgot your login information?<br>Don't have access to MyAPNIC?                                                              |  |
|               | This is a monitored system. All access and authentication attempts are logged.<br>© 2015 APNIC Pty Ltd. All rights reserved. |  |

Enter the six-digit security code from your authenticator app or enter your backup code and click "Authenticate".

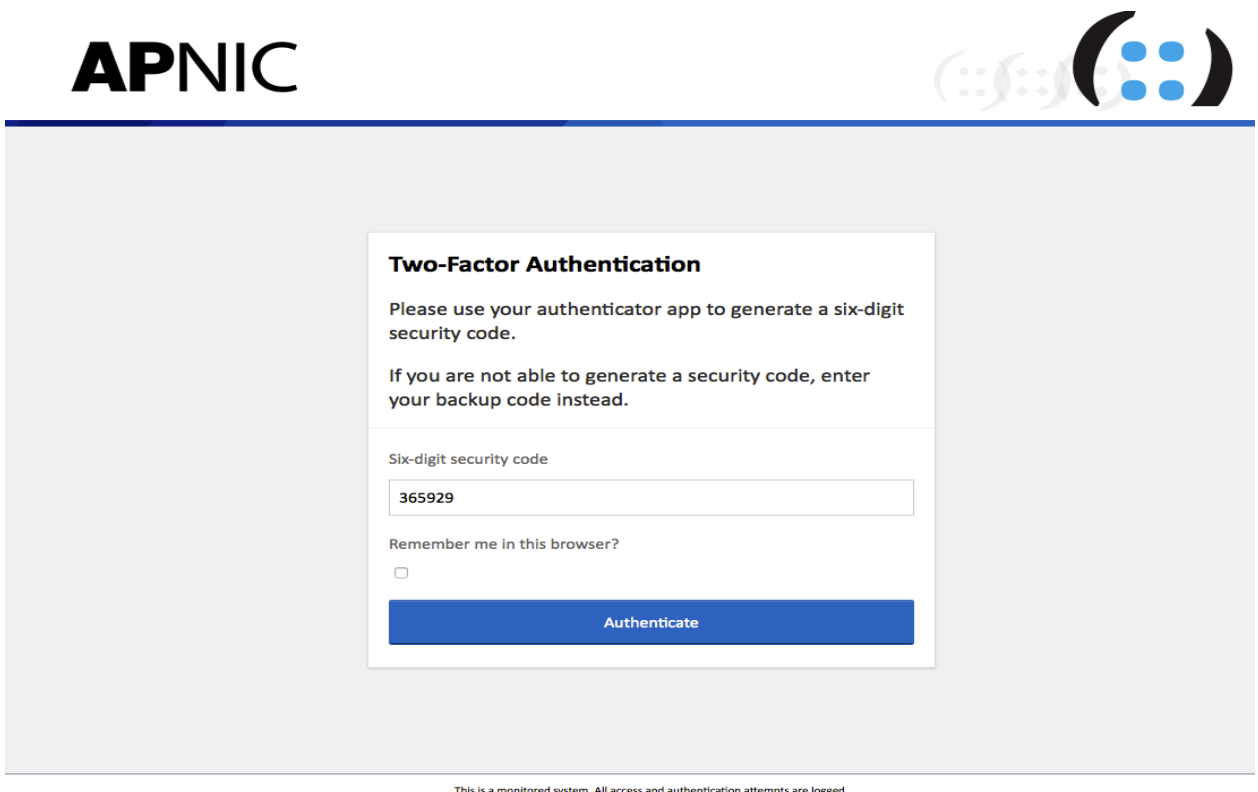

This is a monitored system. All access and authentication attempts are logged. © 2015 APNIC Pty Ltd. All rights reserved.

Once your TOTP Two Factor Authentication is enabled, you will see a padlock symbol on the top right corner of your screen.

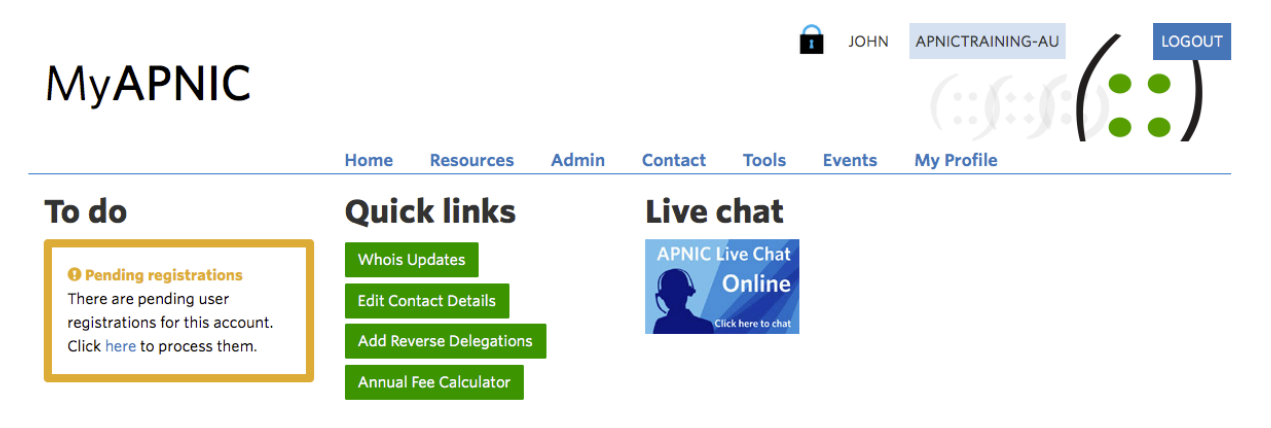

© APNIC | Feedback | About MyAPNIC | Need help?